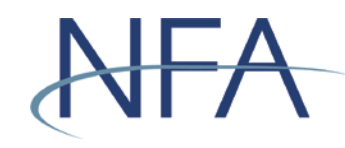

The following instructions outline how to file electronic exemptions using NFA's Exemptions System. If you have questions, please contact NFA's Information Center (312-781-1410 or 800-621-3570 or information@nfa.futures.org).

#### In this Guide

Accessing NFA's Exemptions System | Page 2

Filing a Firm Exemption or No Action Notice | Page 3

Filing a Pool Exemption or No Action Notice | Page 5

Creating a Co-CPO Relationship to a Pool | Page 7

Creating a New Account for Non-Registrants | Page 9

Recovering Forgotten User Name or Password for Non-Registrants | Page 13

How to Complete the Affirmation Process | Page 14

Tips for Filing Exemptions or Completing Affirmations | Page 14

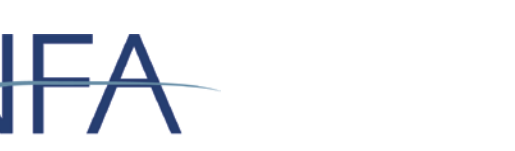

### **Accessing NFA's Exemptions System**

1. Click "Electronic Filing Systems" at the top of any page of <u>NFA's website</u>.

ACCESS THE SYSTEM

- Click the plus sign (+) by either the CPO or CTA section to see a list of systems for CPOs and CTAs. From this list, click "Exemptions System."
- 3. Click the appropriate

button on the Exemptions page to log in.

- a. If you are an NFA Member, click access the system under File an Exemption as a Registrant. Enter your Online Registration System (ORS) user name and password to access the system.
- b. If you are not a registrant, click ACCESS THE SYSTEM under File an Exemption as a Non-Registrant. Enter your user name and password to access the system. If you have not previously logged in, see "Creating a New Account for Non-Registrants" below for instructions for creating a new account. If you have forgotten your login information, see "Recovering Forgotten User Name or Password for Non-Registrants" below for instructions.
- 4. Once logged in, you'll see the Exemption Index screen, which contains two sections that list all active exemptions—Firm Exemptions and Pool Exemptions.

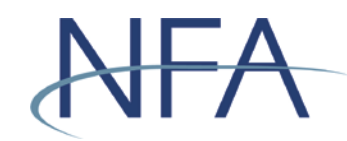

## Filing a Firm Exemption or No Action Notice

1. Click "File New Exemption" under the Firm Exemptions section.

|                                                                                          |                                                            |                                                                                                    | National Futures Assoc       | iation                 |             |         |       |  |
|------------------------------------------------------------------------------------------|------------------------------------------------------------|----------------------------------------------------------------------------------------------------|------------------------------|------------------------|-------------|---------|-------|--|
|                                                                                          |                                                            |                                                                                                    | Exemptions Filing Sys        | tem                    |             |         |       |  |
| (NL/                                                                                     |                                                            |                                                                                                    | Exemption In                 | ndex                   |             |         |       |  |
| EXEMPTION S<br>© Contact<br>© Exemption Index<br>© Firm Information<br>© Regulation Help | You are ad<br>monitored,<br>of the syst<br>password        | u are accessing a system containing U.S. Commodity Futures Trading Commission records. Your usage may be<br>nitored, recorded, and subject to audit, and, by your use, you consent to monitoring and recording. Unauthorized use<br>the system is prohibited and subject to criminal and civil penalties. The Commission requires that you use a complex<br>ssword for accessing Commission records and that you change your password at a regular interval. |                              |                        |             |         |       |  |
| Verification Override     O     Create Non-Registrant                                    | TEST FIR<br>(Non-Reg                                       | EST FIRM TWO NFA ID: 0474152                                                                                                    |                              |                        |             |         |       |  |
| Name Search                                                                              |                                                            |                                                                                                    |                              |                        |             |         |       |  |
| W User Management                                                                        |                                                            |                                                                                                    | Firm Exemptions              |                        |             |         |       |  |
| 30 Logout                                                                                |                                                            |                                                                                                    |                              |                        |             |         |       |  |
|                                                                                          |                                                            | Fi                                                                                                    | rm Exemption(s) Have Not Ree | n Filed                |             |         |       |  |
|                                                                                          | Click the list below to events as a water list for         |                                                                                                    |                              |                        |             |         |       |  |
|                                                                                          | Click the link below to create an exemption for this firm. |                                                                                                    |                              |                        |             |         |       |  |
| Adaba?                                                                                   |                                                            |                                                                                                    | File New Exemption           |                        |             |         |       |  |
| Get Reader                                                                               |                                                            |                                                                                                    |                              |                        |             |         |       |  |
| The Exemptions system utilizes Adobe                                                     |                                                            |                                                                                                    | Pool Exemptions              |                        |             |         |       |  |
| Acrobat for viewing help and filing print                                                |                                                            |                                                                                                    |                              |                        |             |         |       |  |
| anabilities, so if you do not have                                                       | Click on th                                                | e Pool ID to edit or delete exe                                                                                                    | mptions.                     |                        |             |         |       |  |
| Adoba Raadar, plaasa download it                                                         |                                                            |                                                                                                    |                              |                        | F           | ilter   |       |  |
|                                                                                          | Pool ID                                                    | Pool Name                                                                                                    |                              | Exemption              | со-сро      | Print A | ffirm |  |
|                                                                                          | P057295                                                    | ABC 1                                                                                                    |                              | Exemption              | View        |         |       |  |
|                                                                                          | P098019                                                    | TEST POOL                                                                                                    |                              | Exemption<br>Withdrawn |             |         |       |  |
|                                                                                          |                                                            |                                                                                                    | 1                            |                        |             |         |       |  |
|                                                                                          |                                                            | Create New Pool/Exemp                                                                                                    | tion                         | Create Co-CPO R        | elationship |         |       |  |
|                                                                                          |                                                            |                                                                                                    |                              |                        |             |         |       |  |

2. Use the drop down to select the exemption you wish to file.

|                                           |                                           | N                | ationa                  | Futures Associ      | ation                       | _                   |       | _                |
|-------------------------------------------|-------------------------------------------|------------------|-------------------------|---------------------|-----------------------------|---------------------|-------|------------------|
| Exemptions Filing System                  |                                           |                  |                         |                     |                             |                     |       |                  |
| <b>WILL</b>                               | Firm Exemption Management                 |                  |                         |                     |                             |                     |       |                  |
| EXEMPTIONS                                | TEST FIRM TWO<br>(Non-Registrant)         |                  |                         |                     | N                           | FA ID: 0474         | 152   | 0                |
| Exemption Index                           |                                           | F                | irm Exe                 | mption Informat     | ion                         |                     |       |                  |
| » Firm information                        | Active Exemption                          | Information      |                         |                     |                             |                     |       |                  |
| IN Regulation Help                        |                                           |                  |                         |                     |                             |                     |       |                  |
| » Verification Override                   |                                           |                  |                         |                     |                             |                     |       |                  |
| 🛿 Create Non-Registrant 🖤                 |                                           |                  | -irm nas                | no active Exemption | (5)                         |                     |       |                  |
| 0 Name Search                             |                                           | PI               | ease ado                | your exemptions be  | low.                        |                     |       |                  |
| W User Management                         | Withdrawn Exemp                           | tion Information |                         |                     |                             |                     |       |                  |
| 10 Logout                                 |                                           |                  |                         |                     |                             |                     |       |                  |
|                                           | Exemption                                 | Date Filed       | Update<br>Filed<br>Date | Date Withdrawn      | Update<br>Withdrawn<br>Date | Delete<br>Exemption | Print | Affirmed<br>Date |
|                                           | 4.14(a)(8)                                | 02/20/2014       | Ś                       | 03/03/2015          | 4                           | DELETE              | ð     | 02/20/2014       |
| Get Reader                                |                                           |                  |                         | 1                   |                             |                     |       |                  |
| The Exemptions system utilizes Adobe      |                                           |                  |                         |                     |                             |                     |       |                  |
| Acrobat for viewing help and filing print |                                           |                  |                         |                     |                             |                     |       |                  |
| capabilities, so if you do not have       |                                           |                  | File                    | Firm Exemption      |                             |                     |       |                  |
| Adobe Reader, please download it.         | Select Exemption:<br>View Status in Basic |                  |                         |                     | Regulation                  | Help (Adobe         | File) |                  |
|                                           |                                           |                  |                         |                     |                             |                     |       |                  |

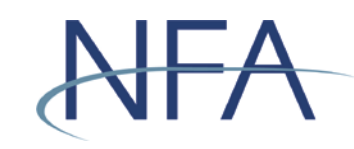

- 3. A template will be generated for the exemption you selected and will be prepopulated with contact information currently on file or provided during the account set-up process.
  - a. If the contact information is incorrect, you must first edit this information by selecting the Firm Information link in the left-hand menu.
- 4. Scroll down to review the affirmation.
- 5. Click "Submit" to file the exemption. You will then see the exemption on the Firm Exemption Management screen.
- 6. To return to the Exemption Index, select the Exemption Index link in the left-hand menu.

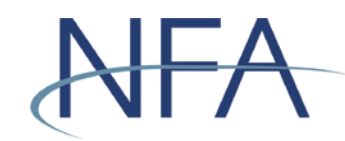

## Filing a Pool Exemption or No Action Notice

1. If this is the pool's first exemption, click "Create New Pool/Exemption" under the Pool Exemptions section.

|                                                                                                    | National Futures Association                                                                                                    |                                                                                                    |  |  |  |  |  |
|----------------------------------------------------------------------------------------------------|----------------------------------------------------------------------------------------------------|----------------------------------------------------------------------------------------------------|--|--|--|--|--|
|                                                                                                    | Exemptions Fili                                                                                                    | ing System                                                                                                    |  |  |  |  |  |
| (NEXT                                                                                                    | Exempti                                                                                                    | ion Index                                                                                                    |  |  |  |  |  |
| EXEMPTION S<br>30 Contact<br>30 Exemption Index<br>30 Firm Information<br>30 Resultation Help                         | You are accessing a system containing U.S. Commodity Futures<br>monitored, recorded, and subject to audit, and, by your use, you<br>of the system is prohibited and subject to criminal and civil penalt<br>password for accessing Commission records and that you chang | Trading Commission records. Your usage may be<br>consent to monitoring and recording. Unauthorized use<br>ties. The Commission requires that you use a complex<br>je your password at a regular interval. |  |  |  |  |  |
| Verification Override     O     Verification Override     O     Create Non-Registrant     O     Name Search           | rEST FIRM TWO NFA ID: 0474152 Non-Registrant)                                                                                                    |                                                                                                    |  |  |  |  |  |
| 0 User Management                                                                                                    | Firm Exemp                                                                                                    | otions                                                                                                    |  |  |  |  |  |
| a Logout                                                                                                    | Firm Exemption(s) Have Not Been Filed<br>Click the link below to create an exemption for this firm.<br>File New Exemption                                                                                                    |                                                                                                    |  |  |  |  |  |
| The Exemptions system utilizes Adobe                                                                                  | Pool Exemp                                                                                                    | Pool Exemptions                                                                                                    |  |  |  |  |  |
| Acrobat for viewing help and filing print<br>capabilities, so if you do not have<br>Adobe Reader, please download it. | Click on the Pool ID to edit or delete exemptions.                                                                                                    | Filter                                                                                                    |  |  |  |  |  |
|                                                                                                    | Pool ID Pool Name                                                                                                    | Exemption CO-CPO Print Affirm                                                                                                    |  |  |  |  |  |
|                                                                                                    | P057295 ABC 1                                                                                                    | Exemption View<br>Withdrawn Firms                                                                                                    |  |  |  |  |  |
|                                                                                                    | P098019 TEST POOL                                                                                                    | Exemption<br>Withdrawn                                                                                                    |  |  |  |  |  |
|                                                                                                    | 1                                                                                                    | · · · · · ·                                                                                                    |  |  |  |  |  |
|                                                                                                    | Create New Pool/Exemption                                                                                                    | Create Co-CPO Relationship                                                                                                    |  |  |  |  |  |
|                                                                                                    |                                                                                                    | -                                                                                                    |  |  |  |  |  |

- a. Enter the full name of the pool for which you are filing an exemption.
- 2. If the pool has an existing exemption or has previously filed an exemption, click the appropriate Pool ID.

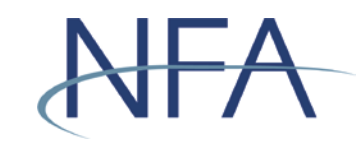

3. Use the drop down to select the exemption you wish to file.

|                                           |                      | National Futures Association |
|-------------------------------------------|----------------------|------------------------------|
|                                           |                      | Exemptions Filing System     |
| ALA                                       |                      |                              |
|                                           |                      |                              |
|                                           |                      | Pool/Exemption Management    |
|                                           |                      |                              |
|                                           | TEST FIRM TWO        | NFA ID: 0474152              |
| EXEMPTIONS                                | (Non-Registrant)     |                              |
| a Evamation Index                         |                      |                              |
| Exemption index     Firm Information      |                      | Pool/Exemption Information   |
| Regulation Help                           |                      |                              |
| Verification Override                     | Pool Name            |                              |
| Create Non-Registrant                     |                      | <b>v</b>                     |
| Name Search                               |                      |                              |
| User Management                           |                      |                              |
| 0 Logout                                  |                      |                              |
|                                           |                      | File Pool Exemption          |
|                                           |                      |                              |
|                                           | Select Exemption:    | Regulation Help (Adobe File) |
| Adobe Get Reader"                         | View Status in Basic |                              |
| The Exemptions system utilizes Adobe      |                      |                              |
| Acrobat for viewing help and filing print |                      |                              |
| capabilities, so if you do not have       |                      |                              |
| Noble Reader, please download it.         |                      |                              |
|                                           |                      |                              |
|                                           |                      |                              |
|                                           |                      |                              |
|                                           |                      |                              |
|                                           |                      |                              |
|                                           |                      |                              |
|                                           |                      |                              |
|                                           |                      |                              |
|                                           |                      |                              |
|                                           |                      |                              |
|                                           |                      |                              |
|                                           |                      |                              |
|                                           |                      | At Back to Excernition Index |
|                                           |                      | << Back to Exemption Index   |

- 4. A template will be generated for the exemption you selected and will be prepopulated with contact information currently on file or provided during the account set-up process.
  - a. If the contact information is incorrect, then you must first edit this information by selecting the Firm Information link in the left-hand menu.
- 5. Scroll down to review the affirmation.
- 6. Click submit to file the exemption.
- 7. The system will perform a name match search to ensure that the pool doesn't already exist. Select the pool from the generated list of pools. If the pool does not already exist in the list, select the option titled "Pool Is Not Listed Above Create New Pool" and click "Continue."
- 8. You will then see the exemption under the Pool Exemptions section of the Exemption Index screen.

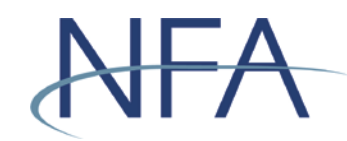

## Creating a Co-CPO Relationship to a Pool

1. Click "Create Co-CPO Relationship" on the Exemption Index screen.

|                                                                                              |                                                             |                                                                                                    | National Futures | s Association | 1             |               |          |      |
|----------------------------------------------------------------------------------------------|-------------------------------------------------------------|----------------------------------------------------------------------------------------------------|------------------|---------------|---------------|---------------|----------|------|
|                                                                                              |                                                             |                                                                                                    | Exemptions Fil   | ling System   |               |               |          |      |
| (NITA                                                                                        |                                                             |                                                                                                    | Exempt           | ion Inde      | ĸ             |               |          |      |
| EXEMPTION S<br>20 Contact<br>20 Exemption Index<br>20 Firm Information<br>20 Regulation Help | You are acc<br>monitored, r<br>of the syster<br>password fo | ou are accessing a system containing U.S. Commodity Futures Trading Commission records. Your usage may<br>ionitored, recorded, and subject to audit, and, by your use, you consent to monitoring and recording. Unauthoriz<br>the system is prohibited and subject to criminal and civil penalties. The Commission requires that you use a co<br>assword for accessing Commission records and that you change your password at a regular interval. |                  |               |               |               |          |      |
| Werification Override                                                                        | TEST FIRM                                                   | тжо                                                                                                    |                  |               | NFA ID:       | 0474152       |          | 1    |
| » Create Non-Registrant 🕜                                                                    | (Non-Regi                                                   | strant)                                                                                                    |                  |               |               |               |          | -    |
| Name Search                                                                                  |                                                             |                                                                                                    | Firm Exem        | ations        |               |               |          |      |
| W Logout                                                                                     |                                                             | rim Exemptions                                                                                                    |                  |               |               |               |          |      |
|                                                                                              |                                                             | Firm Exemption(s) Have Not Reen Filed                                                                                                    |                  |               |               |               |          |      |
|                                                                                              |                                                             | Click the link below to create an exemption for this firm.                                                                                                    |                  |               |               |               |          |      |
|                                                                                              |                                                             |                                                                                                    | File New Exe     | mption        |               |               |          |      |
| Get Adobe                                                                                    |                                                             |                                                                                                    |                  |               |               |               |          |      |
| The Exemptions system utilizes Adobe                                                         |                                                             |                                                                                                    | Pool Exemp       | ptions        |               |               |          |      |
| Acrobat for viewing help and filing print                                                    | Click on the                                                | Pool ID to edit or delete e                                                                                                    | xemptions        |               |               |               |          |      |
| capabilities, so if you do not have                                                          |                                                             |                                                                                                    |                  |               |               | Fi            | ter      |      |
| Adde Reader, please download it.                                                             | Pool ID                                                     | Pool Name                                                                                                    |                  | Ex            | emption       | со-сро і      | Print Af | firm |
|                                                                                              | P057295 A                                                   | BC 1                                                                                                    |                  | Exem          | ption<br>rawn | View<br>Firms |          |      |
|                                                                                              | P098019 T                                                   | EST POOL                                                                                                    |                  | Exem          | ption         |               |          |      |
|                                                                                              |                                                             |                                                                                                    | 1                | Ivvitno       | awn           |               |          |      |
|                                                                                              |                                                             | Create New Pool/Exen                                                                                                    | nption           | Create        | Co-CPO Re     | lationship    |          |      |
|                                                                                              |                                                             |                                                                                                    |                  |               |               |               |          |      |

2. Enter the full name of the pool for which you would like to create a Co-CPO relationship.

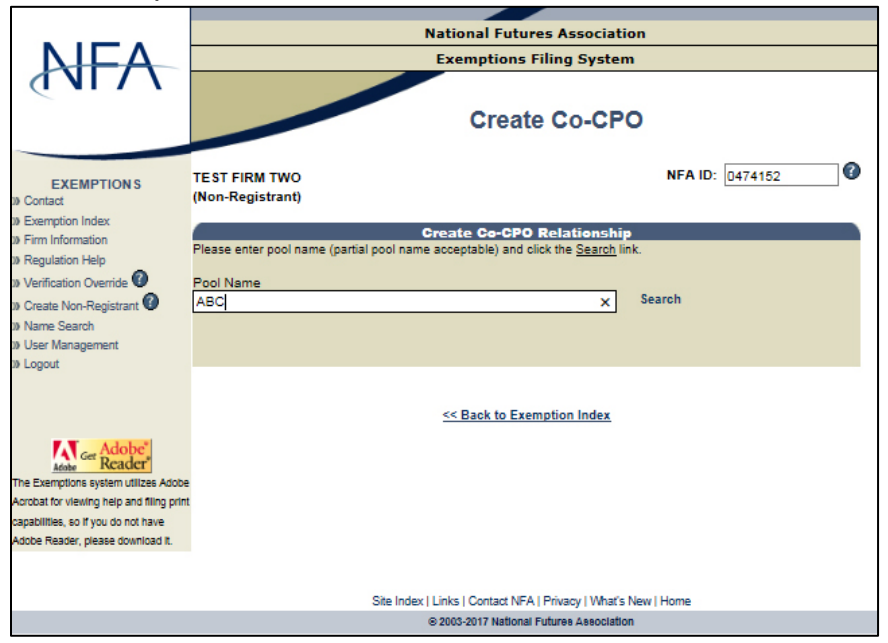

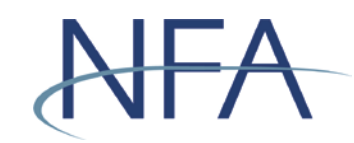

3. Select the pool from the generated list and click "Create Co-CPO."

| TWO<br>trant)<br>pool name (partial pool nam                        | National Futures Associat<br>Exemptions Filing System<br>Create Co-CPO<br>Relationshi<br>e acceptable) and click the <u>Search</u> I                                                                          | n NFA ID: 0474                                                                                                    | 1152                                                                                                    |
|---------------------------------------------------------------------|----------------------------------------------------------------------------------------------------|----------------------------------------------------------------------------------------------------|----------------------------------------------------------------------------------------------------|
| TWO<br>trant)<br>pool name (partial pool nam                        | Exemptions Filing System<br>Create Co-CP<br>Create Co-CPO Relationshi<br>e acceptable) and click the Search 1                                                                                                 | MFA ID: 0474                                                                                                    | ¥152 <b>?</b>                                                                                                    |
| TWO<br>trant)<br>pool name (partial pool nam                        | Create Co-CPO<br>Create Co-CPO Relationshi<br>e acceptable) and click the Search I                                                                                                    | 0<br>NFA ID: 0474<br>p.                                                                                                    | 1152                                                                                                    |
| TWO<br>trant)<br>pool name (partial pool nam                        | Create Co-CPO Relationshi<br>e acceptable) and click the <u>Search</u> i<br>×                                                                                                    | NFA ID: 0474<br>p<br>ink.                                                                                                    | 1152                                                                                                    |
| pool name (partial pool nam                                         | Create Co-CPO Relationshi<br>e acceptable) and click the <u>Search</u> I<br>X                                                                                                    | <b>P</b><br>ink.                                                                                                    |                                                                                                    |
| pool name (partial pool nam                                         | create Co-CPO Relationshi<br>e acceptable) and click the <u>Search</u> I                                                                                                    | P<br>ink.                                                                                                    |                                                                                                    |
| poor name (parbar poor nam                                          | x                                                                                                    |                                                                                                    |                                                                                                    |
|                                                                     | ×                                                                                                    |                                                                                                    |                                                                                                    |
|                                                                     | ×                                                                                                    |                                                                                                    |                                                                                                    |
|                                                                     |                                                                                                    | Search                                                                                                    |                                                                                                    |
|                                                                     |                                                                                                    |                                                                                                    |                                                                                                    |
|                                                                     | Search Results                                                                                                    |                                                                                                    |                                                                                                    |
|                                                                     |                                                                                                    |                                                                                                    |                                                                                                    |
| Pool Name                                                           | CPO Name                                                                                                    | CPO Address                                                                                                    |                                                                                                    |
|                                                                     | TESTING                                                                                                    | BOSTON, MA                                                                                                    | Create Co-CPO                                                                                                    |
| DITY POOL                                                           | ABC INVESTMENTS GROUP                                                                                                    | BILLINGS, NY                                                                                                    | Create Co-CPO                                                                                                    |
| DITY POOL                                                           | ABC ASSET MANAGEMENT                                                                                                    | NEW YORK, NY                                                                                                    | Create Co-CPO                                                                                                    |
| DITY POOL                                                           | ABC ASSET MANAGEMENT                                                                                                    | NY, NE                                                                                                    | Create Co-CPO                                                                                                    |
|                                                                     | ABC LLC                                                                                                    | CHICAGO, IL                                                                                                    | Create Co-CPO                                                                                                    |
|                                                                     | TESTTESTERION                                                                                                    | ASDASD, IL                                                                                                    | Create Co-CPO                                                                                                    |
|                                                                     | ABC ASSET MANAGEMENT                                                                                                    | NEW YORK, NY                                                                                                    | Create Co-CPO                                                                                                    |
|                                                                     | ABUTEST, INC.                                                                                                    | INEW YORK, NY                                                                                                    | Create Co-CPO                                                                                                    |
| IRELAND PLC ACTING<br>ABCA INFERENCE FUND A<br>F ABCA FUNDS IRELAND | ABC ARBITRAGE ASSET<br>MANAGEMENT SA                                                                                                    | PARIS,                                                                                                    | Create Co-CPO                                                                                                    |
|                                                                     | 12                                                                                                    |                                                                                                    |                                                                                                    |
|                                                                     |                                                                                                    |                                                                                                    |                                                                                                    |
|                                                                     | Pool Name<br>DITY POOL<br>DITY POOL<br>DITY POOL<br>DITY POOL<br>DOL 1<br>DUSE LTD<br>JUSE LTD<br>JUSE LTD<br>JUSE LTD<br>JUSE LTD<br>JUSE LTD<br>JUSE ACTING<br>ABCA INFERENCE FUND A<br>FABCA FUNDS IRELAND | Pool Name         CPO Name           TESTING         TESTING           DITY POOL         ABC NWESTMENTS GROUP           DITY POOL         ABC ASSET MANAGEMENT           DITY POOL         ABC ASSET MANAGEMENT           DITY POOL         ABC ASSET MANAGEMENT           ABC ASSET MANAGEMENT         ABC ASSET MANAGEMENT           ABC ASSET MANAGEMENT         ABC ASSET MANAGEMENT           JOL 1         ABC TEST, INC.           JUSE LTD         REYNOLDS CAPITAL PARTNERS           IRELAND PLC ACTING<br>ABCA INFERENCE FUND A<br>F ABCA FUNDS IRELAND         ABC ARBITRAGE ASSET<br>MANAGEMENT SA           12         12 | Pool Name         CPO Name         CPO Address           TESTING         BOSTON, MA           DITY POOL         ABC INVESTMENTS GROUP         BILLINGS, NY           DITY POOL         ABC ASSET MANAGEMENT         NEW YORK, NY           DITY POOL         ABC ASSET MANAGEMENT         NEW YORK, NY           DITY POOL         ABC ASSET MANAGEMENT         NY, NE           ABC ASSET MANAGEMENT         NY, NE         ABC ASSET MANAGEMENT           ABC ASSET MANAGEMENT         NEW YORK, NY           DOL 1         ABC ASSET MANAGEMENT         NEW YORK, NY           DUS L TD         REYNOLDS CAPITAL PARTNERS         FORT WORTH, TX           IRELAND PLC ACTING         ABC ARBITRAGE ASSET         PARIS,           ABCA FUNDS IRELAND         ABC ARBITRAGE ASSET         PARIS, |

- 4. Click on the window that reminds you that by creating a Co-CPO relationship, you may be assuming certain reporting and recordkeeping responsibilities with respect to this pool and should be familiar with your obligations under Part 4 of the CFTC's Regulations.
- 5. You will be returned to the Exemption Index, from which you can see a list of firms acting as a Co-CPO for a pool by clicking "View Firms" in the Pool Exemptions section.

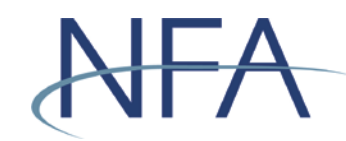

#### **Creating a New Account for Non-Registrants**

- 1. From the sign-on screen, click "Never been in the Exemptions System Before."
- 2. Answer the questions presented in the Exemptions Account Set-Up process.

|       | National Futures Association                                                                                                    |
|-------|----------------------------------------------------------------------------------------------------|
|       | Exemptions Filing System                                                                                                    |
| (NEXT | Exemptions - Account Setup                                                                                                    |
|       | Firm Name Search                                                                                                    |
|       | Have you or your firm filed an exemption with us before? OYes ONo<br>Are you a sole proprietor or a firm? OSole Proprietor OFirm<br>Firm name*: |
|       | * Partial names accentable                                                                                                    |
|       | Search                                                                                                    |
|       | Please contact NFA's Information Center at (312) 781-1410 or<br>(800) 621-3570 for further assistance. Thank you.                               |
|       | Site Index I Links I Contact NFA I Privacy I What's New I Home                                                                                  |
|       | © 2003-2017 National Futures Association                                                                                                    |
|       |                                                                                                    |

- 3. Enter the firm name and click "Search."
- 4. Select your firm from the list.
  - a. If your firm appears, click "Select" next to your Firm Name to create a new account for your firm.

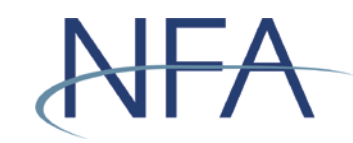

| i. | Enter the information in Steps | 1-3 for your firm and click " | 'Verify." |
|----|--------------------------------|-------------------------------|-----------|
|----|--------------------------------|-------------------------------|-----------|

|                           |                                      | National Fu                                                                                 | tures Association                                                                     |                                                                   |
|---------------------------|--------------------------------------|---------------------------------------------------------------------------------------------|---------------------------------------------------------------------------------------|-------------------------------------------------------------------|
|                           |                                      | Exemption                                                                                   | s Filing System                                                                       |                                                                   |
| (NEXT                     |                                      |                                                                                             |                                                                                       |                                                                   |
| 1 VALORE                  |                                      | Firm V                                                                                      | erification                                                                           |                                                                   |
| K Back To Login Selection | Firm ver<br>to retrieve<br>Please co | ification is the process requ<br>your existing exemption inf<br>ontact NFA at (312) 781-141 | ired to positively identify<br>ormation. This is to prote<br>10 or (800) 621-3570 for | your firm in order<br>et your information.<br>additional support. |
|                           | Firm Name                            |                                                                                             |                                                                                       |                                                                   |
|                           | TEST                                 |                                                                                             |                                                                                       |                                                                   |
|                           | 1201                                 |                                                                                             |                                                                                       |                                                                   |
|                           | Step 1: Enter previou                | s pool or firm exemption i                                                                  | nformation or both                                                                    |                                                                   |
|                           |                                      | POOLEXE                                                                                     | npuon mormation                                                                       | Filing Date                                                       |
|                           | Pool Name                            | E                                                                                           | xemption                                                                              | (mm/dd/yyyy)                                                      |
|                           |                                      |                                                                                             |                                                                                       | ✓                                                                 |
|                           |                                      |                                                                                             |                                                                                       |                                                                   |
|                           |                                      |                                                                                             | OR-                                                                                   |                                                                   |
|                           |                                      | Firm Exer                                                                                   | nption Information                                                                    | Filler Data                                                       |
|                           |                                      | E                                                                                           | xemption                                                                              | (mm/dd/yyyy)                                                      |
|                           |                                      |                                                                                             |                                                                                       | ✓                                                                 |
|                           | Step 2: Enter the follo              | wing information for your                                                                   | r firm                                                                                |                                                                   |
|                           | Contact First Name                   |                                                                                             | Contact Last Name                                                                     |                                                                   |
|                           | Street Number                        | Street Name                                                                                 |                                                                                       | (include street name only)                                        |
|                           | Address 2                            |                                                                                             |                                                                                       |                                                                   |
|                           | Zip Code                             |                                                                                             |                                                                                       |                                                                   |
|                           | Telephone                            |                                                                                             | 1                                                                                     |                                                                   |
|                           | Eav                                  |                                                                                             | 1                                                                                     |                                                                   |
|                           | Step 3: Enter your Fir               | m Account Information.                                                                      | 1                                                                                     |                                                                   |
|                           |                                      |                                                                                             |                                                                                       |                                                                   |
|                           | ULast 4 SSN OT                       | ax ID O Foreign ID                                                                          |                                                                                       |                                                                   |
|                           | (Sole Prop) (US F                    | Firm) (Foreign Firm)                                                                        |                                                                                       |                                                                   |
|                           |                                      |                                                                                             |                                                                                       |                                                                   |
|                           |                                      | Verify                                                                                      | Cancel                                                                                |                                                                   |
|                           |                                      |                                                                                             |                                                                                       |                                                                   |
|                           |                                      |                                                                                             |                                                                                       |                                                                   |
|                           |                                      |                                                                                             |                                                                                       |                                                                   |
|                           |                                      | Site Index   Links   Contact                                                                | NFA   Privacy   What's New                                                            | Home                                                              |
|                           |                                      | @ 2003-2018 Nati                                                                            | onal Futures Association                                                              |                                                                   |

- ii. From the Exemptions Account Setup screen, enter the information requested and click "Create User."
- iii. Your user name will be displayed at the bottom of the screen.
   Please record your user name and use it along with your password to log into the system.

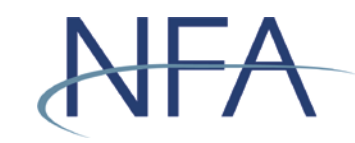

b. If it doesn't appear, click "I Do Not See My Firm" to create a new account.

|      |                                                       | National                                                                                 | Futures Association                                         |  |  |  |  |  |  |
|------|-------------------------------------------------------|------------------------------------------------------------------------------------------|-------------------------------------------------------------|--|--|--|--|--|--|
| NILA |                                                       | Exempt                                                                                   | ions Filing System                                          |  |  |  |  |  |  |
|      |                                                       |                                                                                          |                                                             |  |  |  |  |  |  |
|      |                                                       | Exemptio                                                                                 | ons - Account Setup                                         |  |  |  |  |  |  |
|      |                                                       |                                                                                          |                                                             |  |  |  |  |  |  |
|      |                                                       | Firm                                                                                     | Name Search                                                 |  |  |  |  |  |  |
|      |                                                       |                                                                                          |                                                             |  |  |  |  |  |  |
|      | Have you or your                                      | Have you or your firm filed an exemption with us before? ○ Yes ● No                      |                                                             |  |  |  |  |  |  |
|      | Are you a sole pro                                    | Are you a sole proprietor or a firm? O Sole Proprietor I Firm                            |                                                             |  |  |  |  |  |  |
|      | 740 Jou a 000 pr                                      |                                                                                          |                                                             |  |  |  |  |  |  |
|      | Firm name*: TE                                        | Firm name*: TEST FIRM TWO                                                                |                                                             |  |  |  |  |  |  |
|      | * Partial samer acceptable                            |                                                                                          |                                                             |  |  |  |  |  |  |
|      | Fatual names acce                                     | prable                                                                                   |                                                             |  |  |  |  |  |  |
|      |                                                       |                                                                                          | Search                                                      |  |  |  |  |  |  |
|      |                                                       |                                                                                          |                                                             |  |  |  |  |  |  |
|      |                                                       |                                                                                          |                                                             |  |  |  |  |  |  |
|      |                                                       | Sea                                                                                      | arch Results                                                |  |  |  |  |  |  |
|      |                                                       | Firm Name                                                                                | Address                                                     |  |  |  |  |  |  |
|      | SELECT TEST                                           |                                                                                          | Not on File                                                 |  |  |  |  |  |  |
|      | SELECT TEST                                           |                                                                                          | BOSTON, MA                                                  |  |  |  |  |  |  |
|      | SELECT TEST                                           |                                                                                          | QER, IL                                                     |  |  |  |  |  |  |
|      | SELECT TEST                                           |                                                                                          | CITY, MA                                                    |  |  |  |  |  |  |
|      | SELECT TEST                                           |                                                                                          | TEST,                                                       |  |  |  |  |  |  |
|      | SELECT TEST                                           |                                                                                          | TEST,                                                       |  |  |  |  |  |  |
|      | SELECT TEST                                           |                                                                                          | TEST,                                                       |  |  |  |  |  |  |
|      | SELECT TEST                                           |                                                                                          | GREENWICH, CT                                               |  |  |  |  |  |  |
|      | SELECT TEST                                           |                                                                                          | Not on File                                                 |  |  |  |  |  |  |
|      | SELECT TEST                                           | a contraction                                                                            | CHICAGO, IL                                                 |  |  |  |  |  |  |
|      |                                                       | 123458                                                                                   | 78910                                                       |  |  |  |  |  |  |
|      | The firm(s) above have t<br>of your firm please selec | een identified as possible match<br>t it, otherwise click on the I Do No<br>I Do Not See | es to your firm. If you see the name<br>t See My Firm link. |  |  |  |  |  |  |
|      |                                                       |                                                                                          |                                                             |  |  |  |  |  |  |
|      |                                                       |                                                                                          |                                                             |  |  |  |  |  |  |
|      |                                                       |                                                                                          |                                                             |  |  |  |  |  |  |
|      |                                                       |                                                                                          |                                                             |  |  |  |  |  |  |
|      |                                                       |                                                                                          |                                                             |  |  |  |  |  |  |
|      |                                                       |                                                                                          |                                                             |  |  |  |  |  |  |
|      |                                                       |                                                                                          |                                                             |  |  |  |  |  |  |
|      |                                                       |                                                                                          |                                                             |  |  |  |  |  |  |
|      |                                                       |                                                                                          |                                                             |  |  |  |  |  |  |
|      |                                                       | Site Index   Links   Conta                                                               | act NFA   Privacy   What's New   Home                       |  |  |  |  |  |  |
|      |                                                       | ⊕ 2003-2018 N                                                                            | lational Futures Association                                |  |  |  |  |  |  |

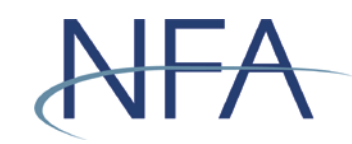

i. From the Create New Account screen, enter the information requested and click "Create Account."

|                         | National Futures Association                                                                                                    |
|-------------------------|----------------------------------------------------------------------------------------------------|
|                         | Exemptions Filing System                                                                                                    |
|                         | Exemptions Filing System                                                                                                    |
|                         |                                                                                                    |
|                         | Exemptions - Account Satur                                                                                                    |
| NUMBER OF STREET        | Exemptions                                                                                                    |
| 1 4 5 -                 | Exemptions                                                                                                    |
| 1 De Mary Const         | Create New Account                                                                                                    |
|                         | Have you as your form filed an exemption with us before?                                                                                                    |
|                         |                                                                                                    |
| Back To Login Selection | Enter Firm Information                                                                                                    |
|                         | Firm Name * TEST FIRM TWO                                                                                                    |
|                         | First Name * Last Name *                                                                                                    |
|                         | Address 1 *                                                                                                    |
|                         | Address 2                                                                                                    |
|                         | Address 3                                                                                                    |
|                         | City ** State ** 🗸                                                                                                    |
|                         | Province                                                                                                    |
|                         | Zip Code ** Country *                                                                                                    |
|                         | Telephone * Ext                                                                                                    |
|                         | Fax                                                                                                    |
|                         | Email *                                                                                                    |
|                         |                                                                                                    |
|                         | Firm Account Information                                                                                                    |
|                         | O Last 4 SSN O Tay ID O Foreign ID                                                                                                    |
|                         | (Sole Prop) (US Firm) (Foreign Firm)                                                                                                    |
|                         | The second second s |
|                         | Enter Password                                                                                                    |
|                         | Password *                                                                                                    |
|                         | Confirm Password *                                                                                                    |
|                         |                                                                                                    |
|                         |                                                                                                    |
|                         | Create Account                                                                                                    |
|                         | * Remularity continue                                                                                                    |
|                         | ** Required for United States address to continue                                                                                                    |
|                         |                                                                                                    |

- ii. You will be directed to a screen that contains your account information and your user name. Please record your user name and use it along with your password to log into the system.
- 5. Click "Login" and you will be taken back to the Non-Registrant Exemption Login screen.

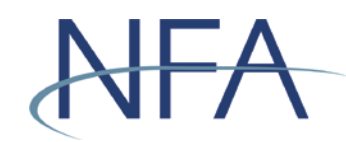

#### **Recovering Forgotten User Name or Password for Non-Registrants**

- 1. Click "Forgot User Name or Password?" on the Non-Registrant Exemption Login screen.
  - a. If you have forgotten your user name, then complete the four questions in the Retrieve User Name box. Click "Send User Name," which will send the user name to the email address on file.

|                           | National Futures Association                                                                                                    |  |  |  |  |  |
|---------------------------|----------------------------------------------------------------------------------------------------|--|--|--|--|--|
| AHA                       | Exemptions Filing System                                                                                                    |  |  |  |  |  |
| ( <b>N</b> ) <b>X</b>     |                                                                                                    |  |  |  |  |  |
| J VI CERT                 | Exemptions                                                                                                    |  |  |  |  |  |
| AMA                       | Please contact NFA at (312) 781-1410 or (800) 621-3570 for additional support.                                                          |  |  |  |  |  |
| K Back To Login Selection | Petrieve liser Name                                                                                                    |  |  |  |  |  |
|                           | Firm Account Information                                                                                                    |  |  |  |  |  |
|                           | ● Last 4 SSN ○ Tax ID ○ Foreign ID                                                                                                    |  |  |  |  |  |
|                           |                                                                                                    |  |  |  |  |  |
|                           | Country                                                                                                    |  |  |  |  |  |
|                           |                                                                                                    |  |  |  |  |  |
|                           | Zip (US residents, enter the first five digits only please.<br>Foreign residents need only enter a postal code if previously provided.) |  |  |  |  |  |
|                           |                                                                                                    |  |  |  |  |  |
|                           | Email Address                                                                                                    |  |  |  |  |  |
|                           |                                                                                                    |  |  |  |  |  |
|                           | Send User Name Cancel                                                                                                    |  |  |  |  |  |
|                           | Retrieve Password                                                                                                    |  |  |  |  |  |
|                           | Enter your user name:OR Enter your email address:                                                                                       |  |  |  |  |  |
|                           |                                                                                                    |  |  |  |  |  |
|                           | Send Reset Password Email Cancel                                                                                                    |  |  |  |  |  |
|                           |                                                                                                    |  |  |  |  |  |
|                           |                                                                                                    |  |  |  |  |  |
|                           | Site index   Links   Contact NFA   Privacy   What's New   Home<br>© 2003-2018 National Futures Association                              |  |  |  |  |  |

- b. If you have forgotten your password, then enter either your user name or the email address on file in the Retrieve Password box. Click "Send Password Reset Email," which will send a password reset email to the email address on file.
  - i. If the email address on file is associated with more than one user name, then the user name must be used to recover a forgotten password.
- If you are unable to recover your account by completing the questions or if you no longer have access to the email address on file, please contact NFA (312-781-1410 or 800-621-3570) for additional support.

# NFA

# Exemptions System Easy Reference Guide

#### How to Complete the Affirmation Process

- CFTC rules require any firm that currently claims an exemption from CPO registration under CFTC Regulations 4.13, an exclusion from CPO registration under Regulation 4.5, or an exemption from CTA registration under 4.14 to annually affirm the applicable notice of exemption within 60 days of each calendar year end. Firms that fail to file the affirmation notice by the required date will be deemed to have requested a withdrawal of the exemption and, therefore, may be required to be registered.
  - 1. In order to affirm an exemption, visit the Exemption Index screen. There, you will see a list of exemptions listed by firm and pool, as applicable.
  - 2. Click on the icon 4 in the Affirm column for each exemption that requires affirmation. Once clicked, the icon is replaced with the date of affirmation.
  - 3. Remember to re-affirm every year.

#### **Tips for Filing Exemptions or Completing Affirmations**

- The Exemptions System requires a new password every 60 days. If your password is over 60 days old, the Exemptions System will require you to update your password the next time you log in. Your password must be at least 9 characters and include at least 3 of the following categories: (1) upper-case letters, (2) lower-case letters, (3) numbers, or (4) symbols.
- When creating an account as a non-registrant, you are required to enter the last four digits of your social security number for sole proprietors, your Tax ID for U.S. firms, or your Foreign ID for foreign firms. Note that this information will only be used in the event that you need to retrieve your password if you should forget it in the future.
- If you've forgotten your password as a non-registrant and the Exemption
  Password Reset screen isn't working properly, ensure a <u>supported web browser</u>
  is being used (Microsoft Edge or Firefox). Google Chrome isn't supported and
  must be completely exited out of before trying to access the system via a
  supported browser.
- It is important that the email contact information on file for your firm is current in the Exemptions Filing System as this email is used to recover lost user names and passwords. Promptly update this information if it changes.